### <u>How to log into your chrome account from a home PC, MacBook, Android or IOS device.</u> Don't forget to link your data.

Use Google Chrome and go to <u>www.Google.com</u> and if you are logged into a personal Google account you can add your school account.

Click Sign in or add another account

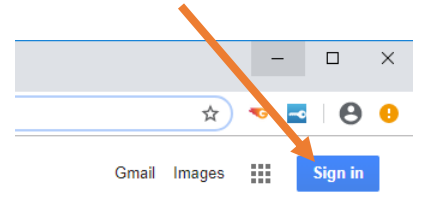

\*\*\*You need to use your Granite Google email address we call it your 444@granitesd.org\*\*\* (Your 444 = first 4 from first name + first 4 from last name + first 4 from your 9 #)

Example: Mister Misco 9# 9876543 would be <u>mistmisc9876@granitesd.org</u> Your Password for Granite Google account is the same password you use for your Chromebook.

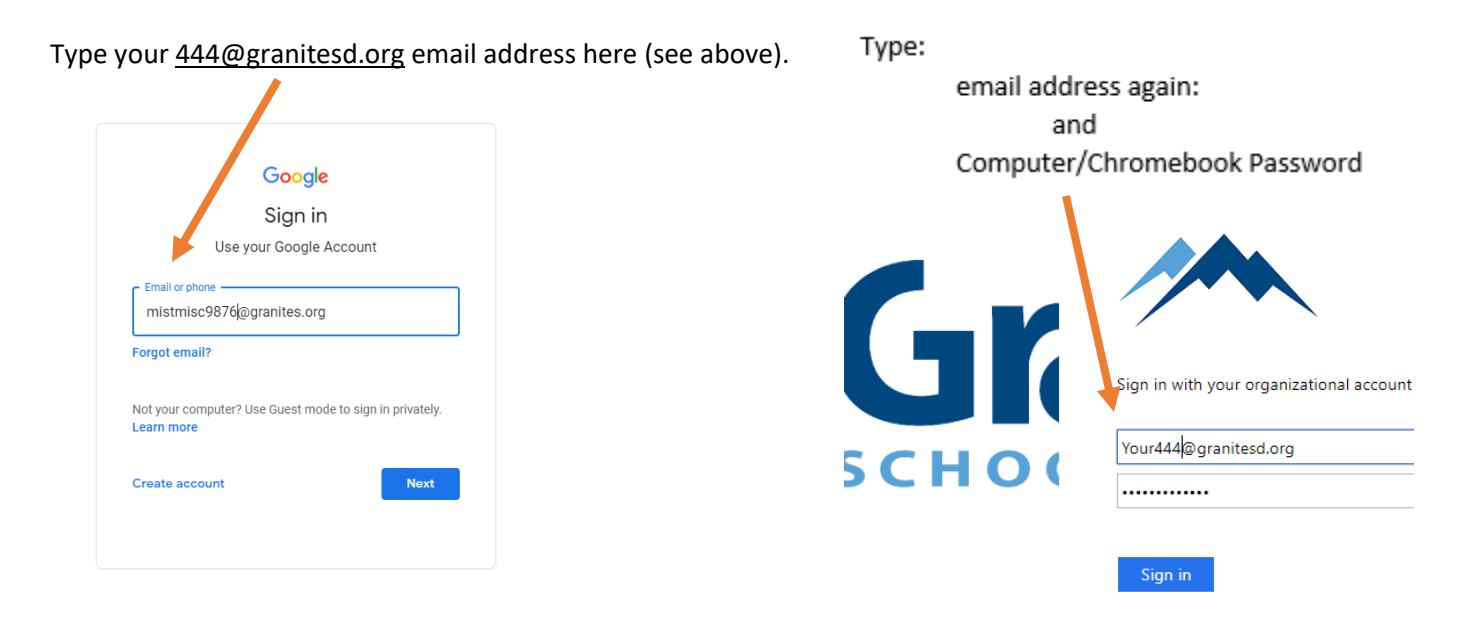

## Save Password:

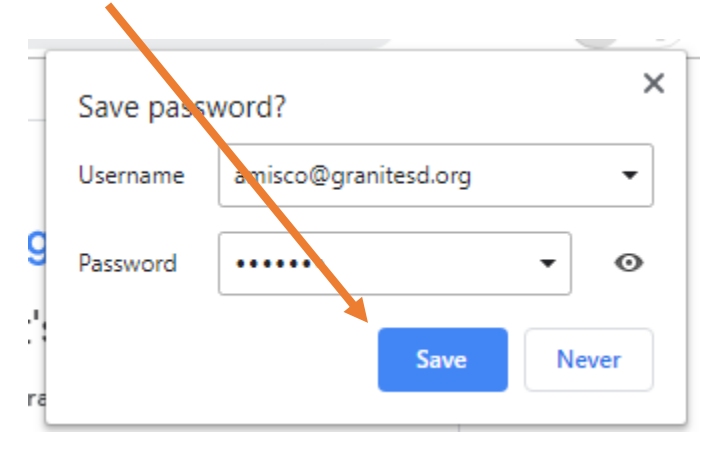

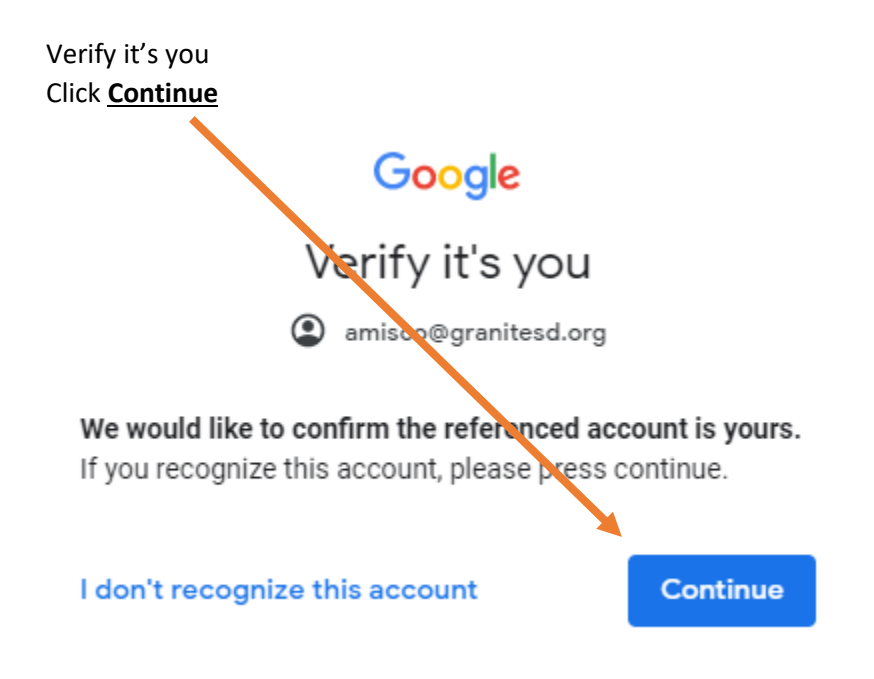

\*\*\*\*\*\*DON'T Forget Last Step LINK DATA\*\*\*\*\*

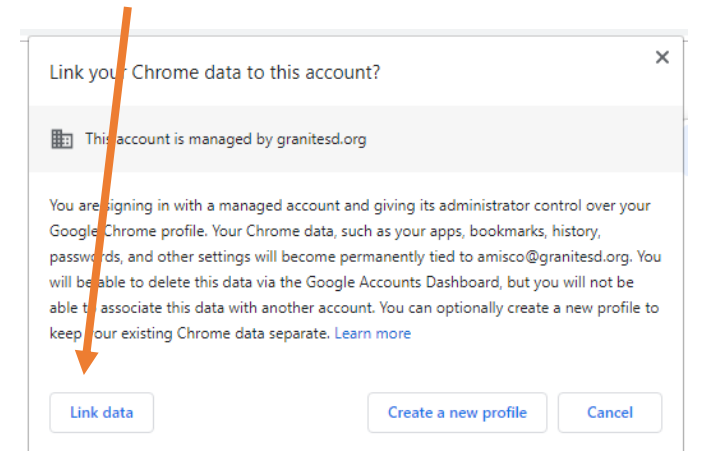

\*\*\*\* If you don't see Link Data Then you need to Turn on Sync by clicking here and here

| S Welcome to Chrome × +                                        | - 🗆 ×                                              |
|----------------------------------------------------------------|----------------------------------------------------|
| $\leftarrow$ $\rightarrow$ C $\odot$ Chrome   chrome://welcome | 🖈 😎 🗖 🥵                                            |
|                                                                |                                                    |
| Set up your b                                                  | Not signed in DS                                   |
| Make Ch                                                        |                                                    |
| Make Ch                                                        | Sync and personalize Chrome a ross<br>your devices |
|                                                                | Turn on sync                                       |
| Alec                                                           | Other people                                       |

1

## GoMath uses your Student ID# it's your 9# It starts with a 9 Eastwood Link to GoMath: <u>https://www-k6.thinkcentral.com/ePC/start.do?orgID=01064633</u>

# Logging into Go Math - Students

Use GSD Portal or enter <u>http://www.thinkcentral.com</u> in the Chrome Browser. Students enter their username and password as follows:

Username: Student ID Number

Password: Student ID Number

Lexia Login: You use your SSID# it starts with a 1 or a 2 Username: SSID# Password: SSID#

#### <mark>STMath</mark>

Eastwood Link to STMath <u>https://web.stmath.com/entrance/go/EAS0S0</u> Picture Passwords

### Portal Login: <u>https://portal.graniteschools.org</u>

Username: is Student's 9# Password: is Student's Chromebook or Computer password.

Imagine Learning Username: 9# Password 9#

Utah Compose: www.Utahcompose.org UN:000+SSID# PW: